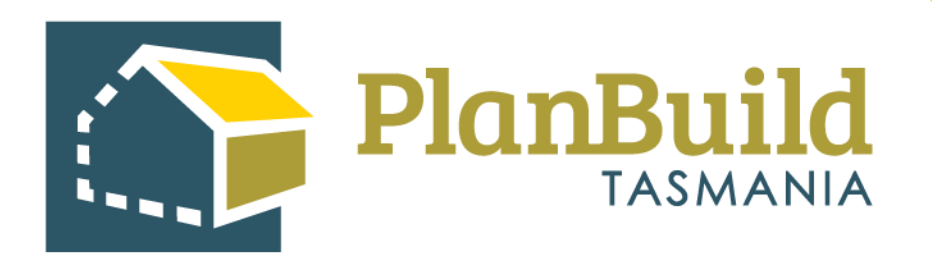

# Administrative Revision to a Permit/Certificate/ Refusal

Version 1

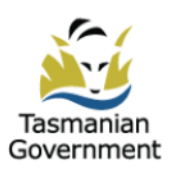

# Table of Contents

| Introduction                                     | 1 |
|--------------------------------------------------|---|
| 1. Pick the correct application form             | 2 |
| 2. Select the related form                       | 3 |
| 3. Add Applicant                                 | 3 |
| 4. Add documents                                 | 4 |
| 5. Payment                                       | 5 |
| 6. Assess' the application                       | 6 |
| 7. Superseding the previous permit / certificate | 6 |

#### Introduction

If an Assessing Authority needs to revise a permit or certificate that has been issued, without the formal amendment process (i.e. for a keying error) this can be done by superseding the original one.

Note there is a separate process for an amendment, whereby the applicant will lodge an application for amendment.

The revision process has 2 major steps - process the application again as an applicant and re-do the assessment to reflect the items that need to be revised.

Previous information will pre-fill so changes will only need to be made to the section which requires revision.

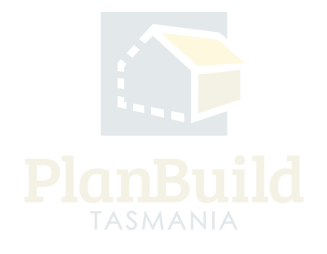

# 1. Pick the correct application form

| Applicant                                                                                                    |                                                             |  |  |  |  |  |  |  |  |
|----------------------------------------------------------------------------------------------------|-------------------------------------------------------------|--|--|--|--|--|--|--|--|
| Application for Amended Demolition Permit (Form 1) Application for Demolition Permit (Form 1) Application for Permit of Substantial Compliance (Form 9) Application for Occupancy Permit (Form 4) Application for Amended Permit                   | nit of Substantial Compliance (Form 9)                      |  |  |  |  |  |  |  |  |
| Request Extension to Building or Demolition Permit Application for Amended Certificate of Likely Compliance - Demolition Work (Form 1) Application for Amended Certificate of Likely Compliance and Building Permit (Form 2)                       |                                                             |  |  |  |  |  |  |  |  |
| Combined Application for Certificate of Likely Compliance and Building Permit (Form 2) Application for Amended Combined Certificate of Substantial Compliance and Permit of Substantial Compliance (Form 8.8.9) Submit Notice for Prop.            | osed Protection Work Change Building Surveyor               |  |  |  |  |  |  |  |  |
| Change Building Surveyor - No Agreement Heating Appliance Installation Compliance Certificate Notification of Low Risk - Building Work (Form 80) Application for Amended Certificate of Likely Compliance - Building Work (Form 2)                 |                                                             |  |  |  |  |  |  |  |  |
| Application for Certificate of Likely Compliance - Demolition Work (Form 1) Application for Certificate of Substantial Compliance (Form 8) Application for Building Permit (Form 2) Application for Amended Building Permit (Form 2)               |                                                             |  |  |  |  |  |  |  |  |
| Application for Amended Certificate of Substantial Compliance (Form 8) Combined Application for Certificate of Substantial Compliance and Permit of Substantial Compliance (Form 8.2)                                                              | Application for Building Certificate                        |  |  |  |  |  |  |  |  |
| Application for Certificate of Likely Compliance - Building Work (Form 2)                                                                                                    |                                                             |  |  |  |  |  |  |  |  |
| Other Applications           Adjust Assessment Timeframe         Withdrawal Request                                                                                                    |                                                             |  |  |  |  |  |  |  |  |
|                                                                                                    |                                                             |  |  |  |  |  |  |  |  |
| Permit d'substantiat compliance (1º m. 5). Amend Suiding Permit (1º m. 18) Certificate of Completion - Permit Building Work (1º m. 20) Standalone Invoice (Usuitaing Permit (1º m. 18) Certificate of Completion - Permit Building Work (1º m. 20) | Intion Work (Form 70)                                       |  |  |  |  |  |  |  |  |
| Building Nouce: Permit Automy (Youm 14)                                                                                                    |                                                             |  |  |  |  |  |  |  |  |
| Submitted or Active Applications/Forms                                                                                                    |                                                             |  |  |  |  |  |  |  |  |
| These are the forms that have been generated for this Sub Project. This list shows the status of these forms.                                                                                                    |                                                             |  |  |  |  |  |  |  |  |
| Building Permit (Form 18)<br>BUILDA-HOB-2023-FDDJ                                                                                                    | Completed<br>Submitted: 05/10/2023<br>Completed: 05/10/2023 |  |  |  |  |  |  |  |  |
| Certificate of Likely Compliance - Building Work (Form 11A)<br>BUILDA HOB 2023-2PEZ                                                                                                    | Completed<br>Expires: 07/09/2025<br>Completed: 08/09/2023   |  |  |  |  |  |  |  |  |

Search for the Sub Project that the original permit / certificate was issued in.

You can search it from the dashboard or via the search function on the left-hand side navigation bar.

In the Sub Project page (under Available Applications/Forms), pick the type of the application that the kind of permit / certification was issued on. E.g., if you are superseding a building permit, pick the Application for Building Permit.

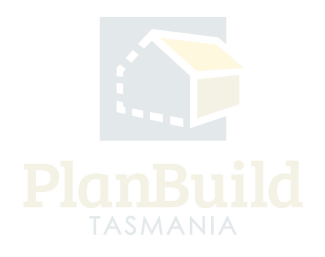

## 2. Select the related form

| Draft<br>Started: 05/10/2023                                                                                                    | Submitted                                                       | $\geq$                    | Assessment                      | $\geq$ | Completed                              |
|----------------------------------------------------------------------------------------------------|-----------------------------------------------------------------|---------------------------|---------------------------------|--------|----------------------------------------|
| Task Submit Application for Building Permit form Assigned to [geuu Description Please fill out the Application for Building Permit, attaching any required doo | cuments. Upon submission this information will be sent to the f | Permit Authority (Council | ) to progress your application. | I      | 🛓 iji n.au 🖉 Withdraw Task             |
|                                                                                                    |                                                                 |                           |                                 |        | Save Submit                            |
| Related Form                                                                                                    | Select related form                                             | mit (Form 18) 05/10/2023  |                                 |        |                                        |
| Property Titles                                                                                                    |                                                                 |                           |                                 |        | ************************************** |

In the 'new' application form, you are required to choose the related form from the dropdown. If there is more than one, check the reference on the Sub Project page and pick the permit / certification that you need to supersede.

# 3. Add Applicant

|                                                                          | Applicant                                           |                                       | ×                                     |
|--------------------------------------------------------------------------|-----------------------------------------------------|---------------------------------------|---------------------------------------|
| Applicant                                                                | Applicant Type *                                    |                                       | Chan and a Destination of Destination |
|                                                                          | Individual                                          |                                       | Show 10 + Previous Next               |
|                                                                          | Evicting                                            |                                       | Phone Address Involvement             |
|                                                                          | Evicting                                            |                                       | No Applicants Found.                  |
|                                                                          | Loang                                               | )r                                    |                                       |
|                                                                          |                                                     |                                       |                                       |
|                                                                          | Name *                                              | Street Number and Name *              | 🐣 I am the Applicant 🕹 Add Applicant  |
|                                                                          | Name                                                | Street Number and Name                |                                       |
|                                                                          | Email Address *                                     | Suburb *                              |                                       |
| Permit Authority Details                                                 | Email Address                                       | Suburb                                |                                       |
|                                                                          | Phone Number *                                      | Postcode *                            |                                       |
|                                                                          | Phone Number                                        | Postcode                              |                                       |
|                                                                          | Involvement Type *                                  | Country *                             |                                       |
|                                                                          | Involvement Type                                    | Country                               |                                       |
|                                                                          | NOTE: You must be authorised by the applicant to su | bmit this application on their behalf |                                       |
| Description of Work                                                      |                                                     | + Add Applicant Cance                 | 4                                     |
| Enter the Description of Work specified on the Certificate of Likely Com | Residential                                         | *                                     |                                       |

Add applicant using the '+Add Applicant' button. You should be able to find the original applicant under the 'Existing' dropdown.

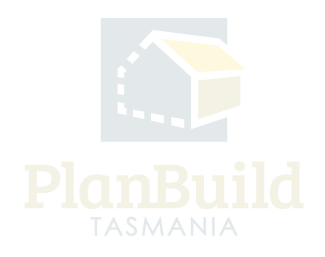

#### 4. Add documents

| Available Documents                                                                                                    |                                                      | Document Type |                            |                                                                   |                                                                                                    |           |                              |                                                                                                    |                      |
|----------------------------------------------------------------------------------------------------|------------------------------------------------------|---------------|----------------------------|-------------------------------------------------------------------|----------------------------------------------------------------------------------------------------|-----------|------------------------------|----------------------------------------------------------------------------------------------------|----------------------|
| Any existing documents previously added to the sub-project will appear here.                                                                                                    | Search document name, prepared by, reference or form |               |                            |                                                                   |                                                                                                    |           | Filter by document type      |                                                                                                    |                      |
| To add any of these existing documents to this application, select the relevant documents<br>and click on 'Add Selected'. This will move the documents from Available Documents to<br>Summarize Documentation                                                                                                    | Showing 1 to 7 of 7 entries Show 10 v                |               |                            |                                                                   |                                                                                                    |           |                              |                                                                                                    | Previous 1 Next      |
| To add any other supporting documents, scroll down to the next section and select 'Add<br>Document'.                                                                                                    |                                                      | Version       | Document<br>Type           | Description                                                       | Filename (size)                                                                                     | ¢         | Uploaded<br>Prepared 🝦<br>by | Form                                                                                                    | ¢                    |
| Where available, the following documents should be provided with an Application for<br>Building Permit:           Certificate of Likely Compliance           All documents referred to on the Certificate of Likely Compliance           Certificate of Title, Schedule and Plan           Site plans           Architectural Plans           Cortificate of the responsible designers (Building Work) (Approved Form 35)           Outline Plan and procedure of demolition works (if applicable)           Details of proposed work for the protection of persons or property           All certificate and reports relied on by the designer and the Building Surveyor           eichense of the contract price of the building work, of if there is no contract an estimate<br>extension and person environment and the suilding Surveyor |                                                      | 1             | Property Title<br>Document | 0 Folio Text 60296_0_1.pdf                                        | 0 Folio Text 60296_0_1.pdf                                                                          |           | 07/09/2023<br>1              | PLUMBA-HOB-2023-7IPQ<br>Application for Certificate of<br>Likely Compliance - Plumbin<br>Work (Form 3)  | g D                  |
|                                                                                                    |                                                      | 1             | Property Title<br>Document | 1 Folio Text for common lot<br>60296/0 60296_0_1.pdf              | 1 Folio Text for common lot 60296/0<br>60296_0_1.pdf                                                |           | 07/09/2023<br>1              | PLUMBA-HOB-2023-7IPQ<br>Application for Certificate of<br>Likely Compliance - Plumbin<br>Work (Form 3)  | g D L                |
|                                                                                                    |                                                      | 1             | Property Title<br>Document | 2 FOLIO PLAN 60296_0_1.pdf                                        | 2 FOLIO PLAN 60296_0_1.pdf                                                                          |           | 07/09/2023<br>1              | PLUMBA-HOB-2023-7IPQ<br>Application for Certificate of<br>Likely Compliance - Plumbin<br>Work (Form 3)  | g D Ł                |
| A Certificate for Certifiable Work (Building) if required under the Water and Sewerage<br>Industry Act 2008     The documents (if required) referred to in Schedule 2 of the <u>Directors Specified List</u> .                                                                                                    |                                                      | 1             | PlanBuild<br>Document      | Building Permit (Form 18)                                         | BUILDA-HOB-2023-FDDJ Building Per<br>(Form 18) (Completed).pdf                                      | mit       | 05/10/2023<br>HOBART LGA     | BUILDA-HOB-2023-FDDJ<br>Application for Building Perr<br>(Form 2)                                       | nit D 🛓              |
|                                                                                                    |                                                      | 1             | PlanBuild<br>Document      | Certificate of Likely<br>Compliance - Building Work<br>(Form 11A) | BUILDA-HOB-2023-HMTB Certificate o<br>Likely Compliance - Building Work (Fo<br>11A) (Completed).pdf | of<br>orm | 06/09/2023<br>Bob Surveyor   | BUILDA-HOB-2023-HMTB<br>Application for Certificate of<br>Likely Compliance - Building<br>Work (Form 2) | 2 4                  |
|                                                                                                    |                                                      |               |                            |                                                                   |                                                                                                    |           |                              | Select All Deselect                                                                                     | t All + Add Selected |
|                                                                                                    |                                                      |               |                            |                                                                   |                                                                                                    |           |                              |                                                                                                    |                      |
| Supporting Documents                                                                                                    | Showing                                              | ; 0 to 0 of 0 | entries                    |                                                                   |                                                                                                    |           |                              |                                                                                                    |                      |
| To add any additional documents select 'Add Document'                                                                                                    | ¢ ۷                                                  | ersion U      | ploaded Date               | Document Date                                                     | Document Type Des                                                                                   | scription | File                         | name (size) Pi                                                                                          | repared By           |
|                                                                                                    |                                                      |               |                            |                                                                   | No Documents Found.                                                                                 |           |                              |                                                                                                    |                      |
|                                                                                                    |                                                      |               |                            |                                                                   |                                                                                                    |           |                              |                                                                                                    | Devertue d All de    |
|                                                                                                    |                                                      |               |                            |                                                                   |                                                                                                    |           |                              |                                                                                                    |                      |
|                                                                                                    |                                                      |               |                            |                                                                   |                                                                                                    |           |                              | + Add Revis                                                                                             | ion + Add Document   |

The form should have been pre-filled, however, you would need to add the documents back to the assessment before submitting the form.

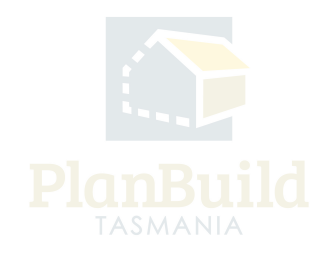

## 5. Payment

| Payment Sun                     | nmary                             |             |        |        |
|---------------------------------|-----------------------------------|-------------|--------|--------|
| ees are require                 | d to progress the form            |             |        |        |
| Fee                             |                                   | Sub Total   | GST    | Total  |
| Tasmanian Heri                  | itage Listed Properties           | \$1.00      | \$0.00 | \$1.00 |
|                                 |                                   |             | \$0.00 | \$1.00 |
| Office Use                      | Only                              |             |        |        |
| Owner User                      |                                   |             |        |        |
| Address *                       |                                   |             |        |        |
| Address *<br>123 Test Street, I | Hobart, Tasmania, Australia, 7000 |             |        |        |
| Address *                       | Hobart, Tasmania, Australia, 7000 | Security Co | de     |        |

Like a normal application, the system might ask for payment if the Council takes upfront payment.

You can use the 'Office Use Only' option to push through the application (and note a reason in the pop-up form) without paying.

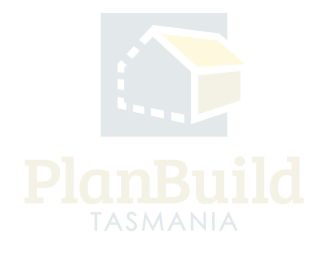

# 6. 'Assess' the application

|                                                                                                    | Draft<br>Started: 05/10/2023   Completed: 05/10/2023 | i            |                            | Submitted<br>Started: 05/10/2023 |  | Assessment | $\rangle$ | Completed |            |
|----------------------------------------------------------------------------------------------------|------------------------------------------------------|--------------|----------------------------|----------------------------------|--|------------|-----------|-----------|------------|
| Task                                                                                                    |                                                      |              |                            |                                  |  |            |           |           | Claim Task |
| Acknowledge s                                                                                                    | ubmitted Application for Building Permit fo          | rm           |                            |                                  |  |            |           |           |            |
| Unassigned                                                                                                    |                                                      |              |                            |                                  |  |            |           |           |            |
| Description                                                                                                    |                                                      |              |                            |                                  |  |            |           |           |            |
| Review applicat                                                                                                    | ion.                                                 |              |                            |                                  |  |            |           |           |            |
| To start the assessment clock, select 'Start Assessment'. This will update the status of the application to 'Assessment' and the statutory clocks will start. |                                                      |              |                            |                                  |  |            |           |           |            |
| If the applicatio                                                                                                    | n is to be rejected entirely, select 'Reject Applic  | ation', ente | er a reason and the applic | ant will be notified.            |  |            |           |           |            |

You can start the assessment process right after being directed back to the Sub Project page. You need to claim the task, go through the acknowledge application and/or accept application steps and start the assessment - just like a normal assessment.

The application details will be exactly the same as the original one, but this provides the Assessor the opportunity to amend anything they need to the permit / certificate.

Note: only those with the 'Assessing O cer' role in PlanBuild Tasmania will be able to undertake this step.

|                                                                                                    | Draft<br>Started: 05/10/2023   Completed: 05/10/2023                                                                        | $\rangle$ | Submitted<br>Surred: 05/10/2023   Completed: 05/10/2023 | $\geq$  | Assessment<br>Started: 05/10/2023   Considered: 05/10/2023 | $\rangle$ | Completed    |
|----------------------------------------------------------------------------------------------------|----------------------------------------------------------------------------------------------------|-----------|---------------------------------------------------------|---------|------------------------------------------------------------|-----------|--------------|
|                                                                                                    | Building Permit (Form 18)                                                                                                   |           |                                                         |         |                                                            |           |              |
|                                                                                                    | Completed Summary<br>Start Date: 05 Oct 2023, 60:50 pm                                                                      |           |                                                         |         |                                                            |           |              |
|                                                                                                    | Completed Date: 05 Oct 2023, 03:50 pm<br>By: HOBART LGA<br>Payments exist for this application. Find more information here. |           |                                                         |         |                                                            |           | Download PDF |
|                                                                                                    |                                                                                                    |           |                                                         |         |                                                            |           |              |
| Submitted or Active Applications/Forms  These are the forms that have been generated for this Sub Project. This list abous the status of these forms. |                                                                                                    |           |                                                         |         |                                                            |           |              |
| Building Permit (Form 18) Completed<br>BUILDA MOB 022 OSSY                                                                                            | C <sup>2</sup>                                                                                                    |           |                                                         |         |                                                            |           |              |
| Building Permit (form 18)     Superseded     Graywake (b)(000)     Compared (b)(000)                                                                  | 2                                                                                                    |           |                                                         |         |                                                            |           |              |
|                                                                                                    | Draft<br>Seried 03/10/2021 (completed 03/10/2023                                                                            | Sub       | omitted                                                 | Assessm | ent Com                                                    | npleted   | Superseded   |
|                                                                                                    | Building Permit (Form 18)                                                                                                   |           |                                                         |         |                                                            |           |              |
|                                                                                                    |                                                                                                    |           | This application/form is no longer                      | B.      | completion of Building Permit (Form 18)                    |           |              |

## 7. Superseding the previous permit / certificate

After confirming the 'determination', you will be redirected to the Sub Project page.

At first, both the original and the updated permit would show a 'Completed' status. Refresh the page after a while (this can take up to 10 minutes), the status of the original permit / certificate has become 'Superseded'.

You can open up the updated item and download the new permit / certificate, planar and you will see the original one is no longer available.